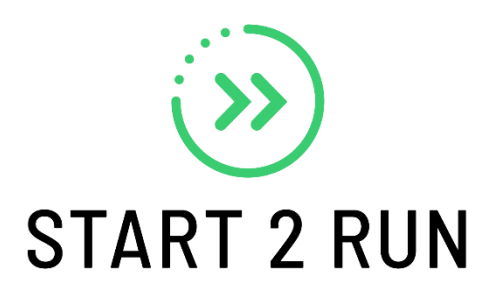

# Aanvraag Start 2 Run en doorgeven deelnemerslijst in Alabus

Hieronder kan je stap voor stap volgen hoe je de Start 2 Run sessie van je club dient aan te vragen en hoe je nadien de deelnemerslijst kan doorgeven.

## Aanvragen Start 2 Run sessie

1. Meld je aan bij **Alabus** (indien je geen account hebt op Alabus dan zal je de nodige informatie voor de Start 2 Run moeten doorgeven aan de secretaris zodat hij/zij de aanvraag in orde kan brengen)

| irmatie | Toon Instanties                                | ~        | Query       |                  | v Q            | Pagi      | na 1/        | 122 (2554) 🔫 | • • |  |
|---------|------------------------------------------------|----------|-------------|------------------|----------------|-----------|--------------|--------------|-----|--|
| cipline | New Kohal                                      |          |             | Obstan           | Turne unerting | * 0       | S            | Den-in *     |     |  |
| en      | Naam* [abc]     (Open) BK Wern                 | Meetin   | ig nr       | Cooccontoord     | Type meeting   | * Soort   | h kamping    | Begin*       | _   |  |
| Inemers | (Open) Brovincia                               | 51114    |             | Geaccepteerd     | Outdoor        | Provinc   | riaal Kamni  | 05.07.2015   |     |  |
| ultaton | een avondie                                    | 18214    |             | Pre-accept       | Outdoor        | Kids At   | hletics      | 24.04.2015   |     |  |
| uitaten | — een avondje                                  | 55       |             | Geaccepteerd     | Outdoor        | Kids At   | hletics      | 26.04.2013   |     |  |
| agen    | OBk meerkampen                                 | 310      |             | Geaccepteerd     | Outdoor        | Belgisc   | h kampioe    | 25.08.2013   |     |  |
|         | 1 mei meeting                                  | 0.58     |             | Geaccepteerd     | Outdoor        | Open r    | neeting m    | 01.05.2014   |     |  |
|         | 10 de Berenloop                                | 84714    |             | Geaccepteerd     | Cluborganisati | e Promot  | ie           | 28.09.2014   |     |  |
|         | 10 km van Moch                                 | 77715    |             | Dro-roquect      | Woowodctrude   | n Woow    | detrud       | 10 04 9015   | 1   |  |
|         |                                                | s s la s | птт         | TITUT            |                | -         | 19889        |              | 10- |  |
|         | Alleabcdergn                                   | ГЈК      |             |                  | x y z          | Naam      |              |              | 20  |  |
|         | Naam*<br>(Open) BK Werpvijfkamp                | ) Mast   | Bijkomend   | le naam          | 0.172          |           | Geaccepteerd |              | ~   |  |
|         | Type meeting*                                  |          | Soort       |                  | Begin*         |           | Einde*       |              |     |  |
|         | Outdoor                                        | ~        | Belgisch ka | mpioenschap AC 🐱 | 22.06.2014     |           | 22.06.2014   |              |     |  |
|         | Vereniging*                                    |          | Vereniging  | gsnummer         | Max. ouderdom  | prestatie | Terrein      |              | _   |  |
|         | ACW                                            | 5        | 19          |                  |                |           | GERARD BO    | NTINCKSTADI  | 5   |  |
|         | Stop toevoegen van leden                       |          |             |                  |                |           |              |              |     |  |
|         | Verenigingen mogelijk                          | (        |             |                  |                |           |              |              |     |  |
|         | Verenigingen mogelijk                          |          |             |                  |                |           |              |              | ~   |  |
| 1(      | Verenigingen mogelijk<br>Verenigingen mogelijk |          |             |                  |                |           |              |              | *   |  |
|         | Verenigingen mogelijk<br>Verenigingen mogelijk |          |             |                  |                |           |              |              | *   |  |

#### 2. Ga naar het tabblad EVENT

3. Klik op **NIEUW** voor de aanmaak van een nieuw event, je krijgt dan volgende scherm bovenop je Alabus te zien.

| Nieuw         |           |
|---------------|-----------|
| Naam*         |           |
| Begin*        |           |
| Einde*        |           |
| Type meeting* |           |
| Soort         |           |
| ок            | Annuleren |

4. Vul in (VOLG DEZE RICHTLIJNEN GOED OP!)

Naam: afkorting club) STR NJ XXXX (zie voorbeeld) Begin: de juiste startdatum van de start 2 run Einde: de juiste einddatum van de start 2 run Type meeting: kies voor start2run Soort: hier kan je niets invullen

| 🌾 Nieuw          |           |
|------------------|-----------|
| Naam*            |           |
| TEST STR VJ 2015 |           |
| Begin*           |           |
| 06.01.2014       |           |
| Einde*           |           |
| 27.03.2015       |           |
| Type meeting*    |           |
| Start2Run        | ×         |
| Soort            |           |
|                  | <u>×</u>  |
| OK               | Annuleren |
|                  |           |

5. Klik op OK. Het event is nu aangemaakt en staat zichtbaar in Alabus, met status Pre-request.

| ormatie | Toon Instanties                                                     | V Query    |                   | V Q                 | Pagi    | na 1/                                                                                                    | 122 (2555) 🔫 |      |
|---------|---------------------------------------------------------------------|------------|-------------------|---------------------|---------|----------------------------------------------------------------------------------------------------|--------------|------|
| cipline | A Norm* [pho]                                                       | Meeting pr | Ctatus            | Tupo mosting*       | Coort   | 1996 - 1995 - 1995 - 1995 - 1995 - 1995 - 1995 - 1995 - 1995 - 1995 - 1995 - 1995 - 1995 - 1995 - 1995 - 1995 - | Bogin*       |      |
| en      |                                                                     | 02315      | Dre-request       | Start2Pup           | 30010   | _                                                                                                    | 26.01.2015   | _    |
| Inemers | (Open) BK Wern                                                      | 0.172      | Geaccenteerd      | Outdoor             | Belaisc | n kampioe                                                                                                    | 22.06.2014   |      |
| ultaton | (Open) Provincia                                                    | 51114      | Geaccepteerd      | Outdoor             | Provinc | iaal Kampi                                                                                                    | 05.07.2015   |      |
| aicuten | een avondje                                                         | 18214      | Pre-accept        | Outdoor             | Kids At | hletics                                                                                                    | 24.04.2015   |      |
| agen    | een avondje                                                         | 55         | Geaccepteerd      | Outdoor             | Kids At | hletics                                                                                                    | 26.04.2013   |      |
|         | OBk meerkampen                                                      | 310        | Geaccepteerd      | Outdoor             | Belgisc | n kampioe                                                                                                    | 25.08.2013   |      |
|         | 1 mei meeting                                                       | 0.58       | Geaccepteerd      | Outdoor             | Open m  | eeting m                                                                                                    | 01.05.2014   |      |
|         | 10 de Berenleen                                                     | 0/71/      | Conceptoord       | Cluborappicatio     | Dromot  | in                                                                                                    | 10 00 0014   | 1    |
|         |                                                                     |            |                   |                     |         |                                                                                                    |              |      |
|         | Alle a b c d e f g h                                                | ijklmno    | ) p q r s t u v w | x y z Naa           | am      | *                                                                                                    |              | Zoe  |
|         | Naam*<br>TEST STR VJ 2015                                           | Bijkome    | nde naam          | Meeting nr<br>92315 |         | Status<br>Pre-reques                                                                                            | t            | ~    |
|         | Type meeting*                                                       | Soort      |                   | Begin*              |         | Einde*                                                                                                    |              | 4000 |
|         | Start2Run                                                           | ~          | ~                 | 26.01.2015          |         | 06.04.2015                                                                                                    | 5            |      |
|         | Vereniging*                                                         | Verenigi   | ngsnummer         | Max. ouderdom pre   | statie  | Terrein                                                                                                    |              |      |
|         | SPBO                                                                | 418        |                   |                     |         | Sportcentr                                                                                                    | um Breeven   | 5    |
|         | Stop toevoegen van l                                                | eden       |                   |                     |         |                                                                                                    |              |      |
|         | ✓ Verenigingen mogelij                                              | k          |                   |                     |         |                                                                                                    |              |      |
|         | Verenigingen mogelij                                                | k          |                   |                     |         |                                                                                                    |              | < >  |
| 4(      | Verenigingen mogelij<br>Verenigingen mogelij<br>Verantwoordelijke : | k          |                   |                     |         |                                                                                                    |              | < >  |
|         | Verentwoordelijke                                                   | k          |                   |                     |         |                                                                                                    |              | × ×  |

#### 6. Vul nu verder aan:

**Bijkomende naam:** indien er meerdere afdelingen zijn kan je hier de juiste locatie aangeven Bij **terrein** kan je de juiste locatie ook aangeven (deze dient wel bij de terreinen van de club te zijn opgenomen)

**verantwoordelijke 1**: vul hier de gegevens in van de *contactpersoon voor Start 2 Run*! Deze gegevens worden gebruikt om reclame te kunnen maken op de website <u>www.atletiek.be</u>

Bij **Bijkomende informatie** kan nog extra informatie toegevoegd worden zoals het *begin uur*, *de trainingsdagen (bij omschrijving) en* de *deelnameprijs*.

| verantwoordenjke 1       |                    |                   |              |
|--------------------------|--------------------|-------------------|--------------|
| Verantwoordelijke 1      | Adres              | Telefoon          | Email        |
| Website                  | ]                  |                   |              |
| Verantwoordelijke 2      | 1                  |                   |              |
| Bijkomende informatie    |                    | 7.27              |              |
| Beginuur                 | Voorprogramma      | Omschrijving      | Beschrijving |
| Inschrijvingsgeld Atleet | Prijs              | Prijs toeschouwer | Prijs        |
| Prijzengeld              | Informatie Prijzen |                   |              |
|                          | L                  |                   |              |

7. Voeg daarna nog de disciplines toe (dit zijn de afstanden die je organiseert). Klik hiervoor op het verticale tabblad **discipline** 

Je krijgt nu onderstaand blad te zien. Onderaan kan je op gebruik sjabloon klikken.

| Informatie | Naamak                          | niik                          | ada naam       | Mooting pr        |           | Ptatuc              |
|------------|---------------------------------|-------------------------------|----------------|-------------------|-----------|---------------------|
| Discipline |                                 | Bijkumer                      | iue naam       | 02315             |           | Pre-request         |
| Leden      | Tuno monting*                   | Roort                         |                | Bogin*            |           | Findo*              |
| Deelnemers | Start2Run                       | 300IT                         |                | 26.01.2015        |           | 06.04.2015          |
| Resultaten | Vereniging*                     | Verenigi                      | ngsnummer      | May ouderdom      | nrostatio | Terrein             |
| Bijlagen   | SPBO                            | 418                           | igsituititet   |                   | prestucie | Sportcentrum Breeve |
|            |                                 |                               |                |                   |           |                     |
|            | Toon Instanties                 | V Query                       | Vuery          |                   | P.        |                     |
|            | <ul> <li>Discipline*</li> </ul> | <ul> <li>Categorie</li> </ul> | Min. afstand/s | core Minimum tijd | Info      |                     |
|            |                                 |                               |                |                   |           |                     |
|            |                                 |                               |                |                   |           |                     |
|            |                                 |                               |                |                   |           |                     |
|            |                                 |                               |                |                   |           |                     |
|            |                                 |                               |                |                   |           |                     |
|            |                                 |                               |                |                   |           |                     |
|            |                                 |                               |                |                   |           |                     |
|            |                                 |                               |                |                   |           |                     |
|            |                                 |                               |                |                   |           |                     |
|            |                                 |                               |                |                   |           |                     |
|            |                                 |                               |                |                   |           |                     |

Dan krijg je volgende kader te zien. Selecteer nu de afstanden die je zal organiseren. Kies telkens voor alle categorieën **mannen én vrouwen**.

| . T.                  | at [sha]                  | . Catagoria                          | Dissipling                  | Leaftiideesteerie | Decultant      | De |
|-----------------------|---------------------------|--------------------------------------|-----------------------------|-------------------|----------------|----|
| Etart 2               | De [abc]                  | - Categorie                          | EK (COD)                    | Allo Cat. Mappap  | Resultaat      | Re |
| Start2                | Run                       |                                      | 10K (S2R)                   | Alle Cat, Mannen  |                |    |
| Start2                | Run                       |                                      | 15K (S2R)                   | Alle Cat. Mannen  |                |    |
| Start2                | lun                       |                                      | 5K (S2P)                    | Alle Cat. Vrouwen |                |    |
| Start2                | Run                       |                                      | 10K (S2R)                   | Alle Cat. Vrouwen |                |    |
| Ctortol               | Run                       |                                      | 15K (S2R)                   | Alle Cat. Vrouwen |                |    |
| Startzr               |                           |                                      |                             |                   |                |    |
| Startzi               |                           |                                      |                             |                   |                |    |
|                       | d e f g                   | h i j k l m n o                      |                             | w x y z Type      | ×              |    |
| electeer              | defg<br>Selecteer         | h i j k l m n o<br>alle              | pqrstuv                     | w x y z Type      | <b>v</b>       |    |
| electeer<br>selecteer | defg<br>Selecteer         | h i j k l m n o<br>alle<br>Categorie | p q r s t u v<br>Discipline | w x y z Type      | ▼<br>Resultaat | R  |
| electeer<br>selecteer | d e f g<br>Selecteer<br>d | h i j k I m n o<br>alle<br>Categorie | p q r s t u v<br>Discipline | w x y z Type      | Resultaat      | Re |
| electeer<br>selecteer | defg<br>Selecteer<br>d    | h i j k   m n o<br>alle<br>Categorie | Discipline                  | w x y z Type      | Resultaat      | Re |

| estand Rapporten | Help                            |                    |                    |                      |           |              |               |
|------------------|---------------------------------|--------------------|--------------------|----------------------|-----------|--------------|---------------|
|                  |                                 |                    |                    |                      |           |              |               |
|                  | Vereniging Commis               | sie Event Produc   | ten Lid Deelnemers | Terrein openbar      | e bijlage |              |               |
| Informatie       | Naam*                           | Biikomer           | nde naam           | Meetina nr           |           | Status       |               |
| Discipline       | TEST STR VJ 2015                |                    |                    | 92315                |           | Pre-req      | uest          |
| Leden            | Type meeting*                   | Soort              |                    | Begin*<br>26.01.2015 |           | Einde*       |               |
| Deelnemers       | Start2Run                       | ~                  | 8                  |                      |           | 06.04.2      | 015           |
| Resultaten       | Vereniging*                     | Verenigi           | ngsnummer          |                      |           | Terrein      |               |
| Bijlagen         | SPBO                            | 418                | -                  |                      |           | Sportce      | ntrum Breeven |
|                  | Verenigingen mog                | liik               |                    |                      |           |              |               |
|                  |                                 |                    |                    |                      |           |              |               |
|                  |                                 |                    |                    |                      |           |              |               |
|                  |                                 |                    |                    |                      |           |              |               |
|                  |                                 |                    |                    |                      |           |              |               |
|                  |                                 |                    |                    | 1.0                  |           | A MARKA MARK |               |
|                  | Toon Instanties                 | Query              | ~                  | <b>4</b>             | F         | agina        | 1 / 1 (2) 🕊 🖣 |
| • • •            | <ul> <li>Discipline*</li> </ul> | ▲ Categorie        | Min. afstand/score | Minimum tijd         | Info      |              |               |
|                  | 5K (S2R)                        | Alle Cat. Mannen   |                    |                      |           |              | _             |
| -                | SIT (SEIT)                      | Alle edit. Housien |                    |                      |           |              |               |
|                  |                                 |                    |                    |                      |           |              |               |
|                  |                                 |                    |                    |                      |           |              |               |
|                  |                                 |                    |                    |                      |           |              |               |
|                  |                                 |                    |                    |                      |           |              |               |
|                  |                                 |                    |                    |                      |           |              |               |
|                  |                                 |                    |                    |                      |           |              |               |
|                  |                                 |                    |                    |                      |           |              |               |
|                  |                                 |                    |                    |                      |           |              |               |
|                  |                                 |                    |                    |                      |           |              |               |
|                  |                                 |                    |                    |                      |           |              |               |
|                  |                                 |                    |                    |                      |           |              |               |
| 16               |                                 |                    |                    |                      |           |              |               |
| MAG              |                                 |                    |                    |                      |           |              |               |

De gekozen afstanden staan nu bij disciplines van je aangemaakte event.

8. De aanvraag van je Start 2 Run is gedaan. Het event zal worden geaccepteerd indien alle gegevens volledig en correct zijn ingevuld. Je kan nu ook met een gerust hart aan de Start 2 Run beginnen.

### Registratie van Start 2 Run-leden

In ALABUS bestaat een button voor Start 2 Run-lidmaatschap:

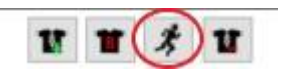

Het Start 2 Run statuut is hetzelfde als het statuut van Recreant maar wij vragen om deelnemers aan Start2 Run activiteiten in te geven onder dit profiel zodat de federatie de instroom via deze activiteiten kan blijven opvolgen.

Start 2 Runners zijn dus aangesloten bij de club voor het hele sportjaar. Zij die opstarten in het najaar, net voor de start van het nieuwe seizoen, worden automatisch overgedragen naar het volgende seizoen (en dan pas aangerekend).

## Diploma's

Voor het bekomen van de diploma's volstaat een mail naar <u>paula@atletiek.be</u> met vermelding van het aantal brevetten per afstand (5km – 10km).

Diploma's worden afgeleverd op basis van de deelnemers die geregistreerd zijn in Alabus.

Vanaf 2021 worden enkel nog diploma's voorzien voor 5km en 10km.